# **Capital Asset Inventory Scanning User Guide**

#### Prerequisites

- A device with internet connectivity (phone, tablet or computer)
- Your Cornell NetID and password
- The <u>Kuali Financial System (KFS)</u> is up and running (for reference only)

#### Scanning a Barcode

- 1) With the device that you will be using to scan, navigate to the Capital Asset website <a href="https://capasset.kuali.cornell.edu/scan">https://capasset.kuali.cornell.edu/scan</a> in a supported browser.
  - If using an Apple mobile device (iOS) use Safari.
  - For more information see **Browser Compatibility**
- 2) Click Cornell-NetID and sign in with your NetID and password.

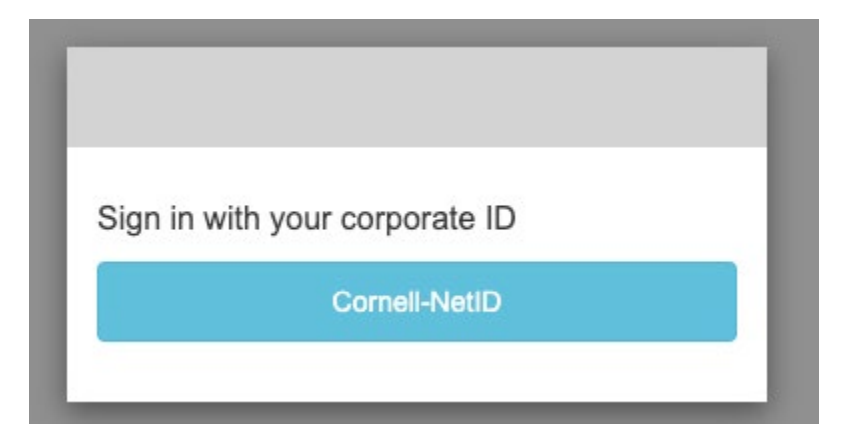

## CUWebLogin

| NetID                   |       |  |
|-------------------------|-------|--|
| (required):             |       |  |
| Password<br>(required): |       |  |
|                         | Login |  |

3) The browser should ask you for permission to use the camera (note: camera to share will correspond to device being used).

• Click Allow.

| 🖲 Cornell University - DFA - Capit 🗙 🕂         |       |                                                           |                                |                   |
|------------------------------------------------|-------|-----------------------------------------------------------|--------------------------------|-------------------|
| $\leftarrow$ $\rightarrow$ C $\textcircled{0}$ | 📕 htt | ps://www.capasset. <b>cu</b>                              | cloud.net                      |                   |
| 🦳 Alise 📄 Applications 📄 Box & DropBo          |       | Will you allow <b>www.ca</b>                              | passet.cucloud.net to use your | oodle 🗎           |
|                                                |       | camera?<br><u>C</u> amera to share:<br>Logitech HD Webcam | C615 ~                         | Unive<br>1 of Fir |
|                                                |       | Remember this dec                                         | ision                          |                   |
|                                                |       | <u>A</u> llow                                             | <u>D</u> on't Allow            | set               |
|                                                |       |                                                           | Inventory                      |                   |
|                                                |       |                                                           |                                |                   |

4) Enter in the Building Name or Building Code.

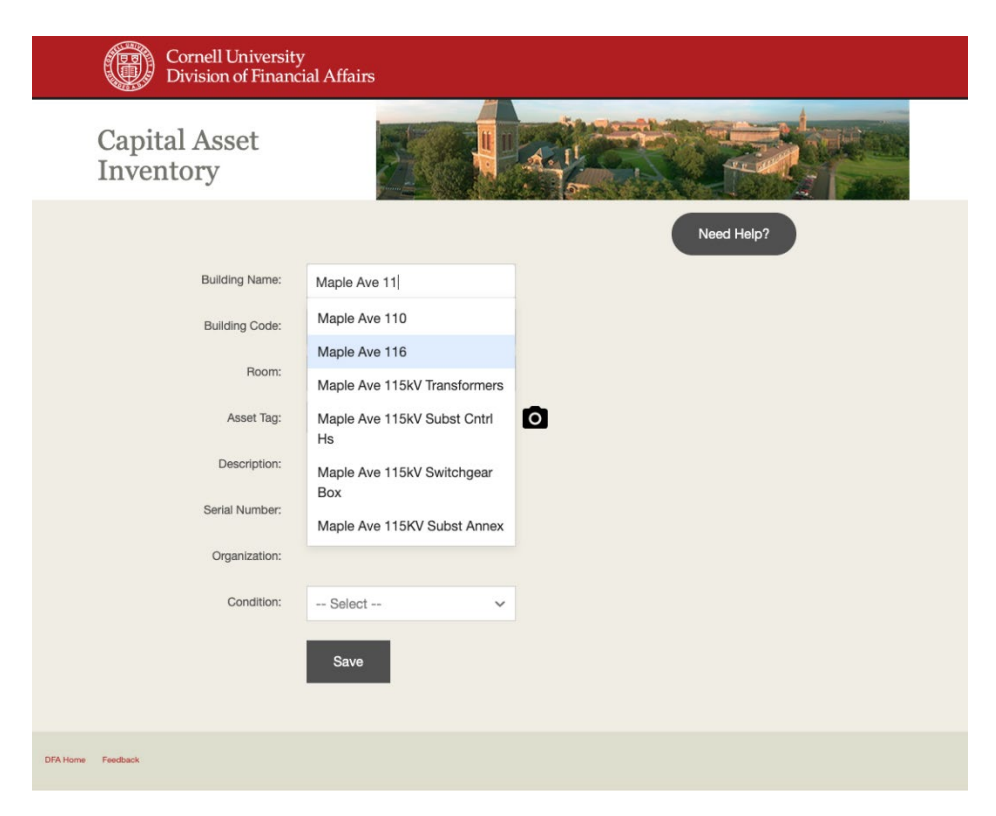

5) After entering the Building Name/Code, the room list should populate.

• Select a **Room** from the list.

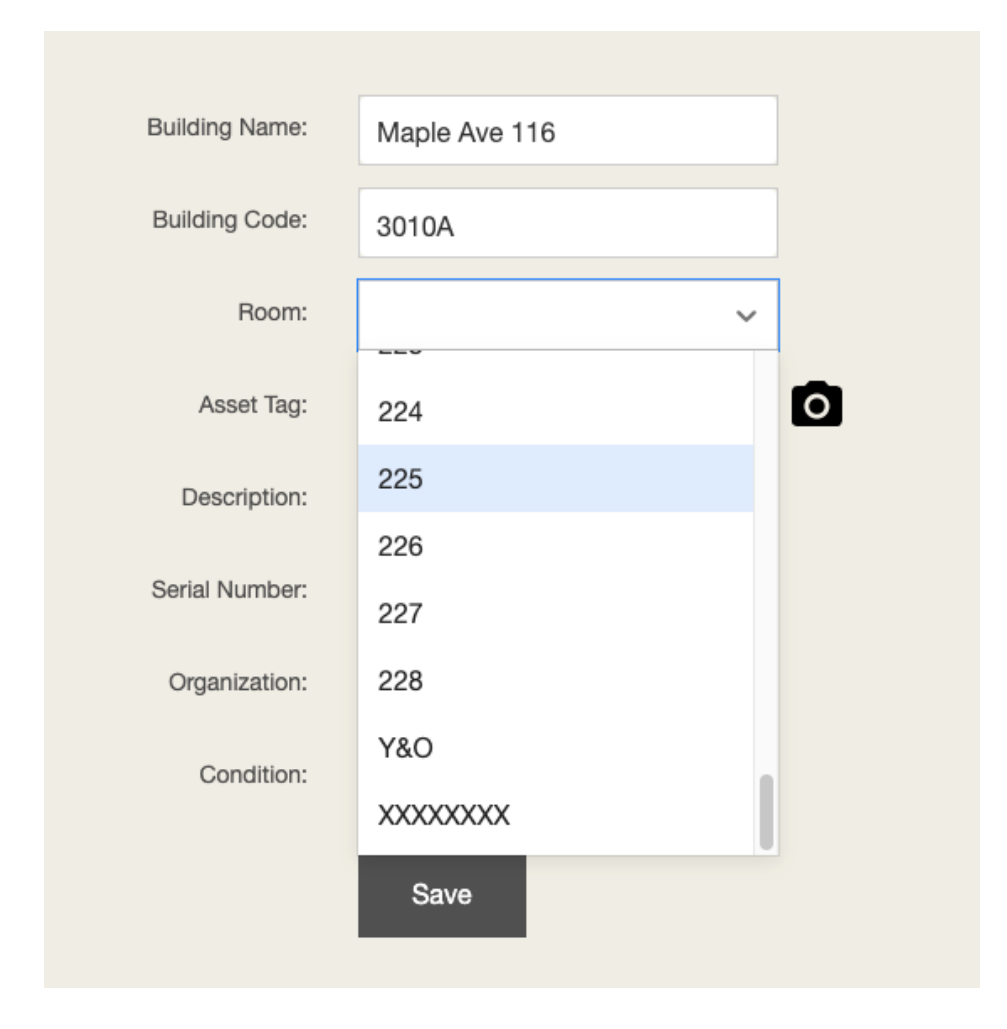

6A) When using a device with camera (e.g., phone, tablet) click the camera icon and you should see a video preview.

• Skip to Step 7A.

| Cornell University<br>Division of Finance | /<br>ial Affairs |            |
|-------------------------------------------|------------------|------------|
| Capital Asset<br>Inventory                |                  |            |
|                                           |                  | Need Help? |
| Building Name:                            | Maple Ave 116    |            |
| Building Code:                            | 3010A            |            |
| Room:                                     | 225 ~            |            |
| Asset Tag:                                |                  | ×          |
|                                           |                  |            |
|                                           |                  |            |
| Condition:                                | Select 🗸         |            |
|                                           | Save             |            |
| DFA Home Feedback                         |                  |            |

6B) When using a legacy scanner, place the cursor in the Asset Tag field.

- Scan the barcode, the Asset information should populate from the KFS. Skip to Step 9. •
- •

| Building Name: | Maple Ave 116 |   |
|----------------|---------------|---|
| Building Code: | 3010A         |   |
| Room:          | 225 ~         |   |
| Asset Tag:     |               | 0 |
| Description:   |               |   |
| Serial Number: |               |   |
| Organization:  |               |   |
| Condition:     | Select V      |   |
|                | Save          |   |

6C) Manual Input: Enter the numbers underneath the barcode into the asset tag field and press <Tab>, the Asset information should populate from the KFS.

| Asset Tag:     | 79422                       |
|----------------|-----------------------------|
| Description:   | ROTOR JLA-9 1000 PC BOTTLES |
| Serial Number: | O5U587                      |
| Organization:  | STIPANUK                    |

7A) When using a device with camera (e.g., phone, tablet) scan the barcode by pointing the camera at the barcode.

| Building Name: | Maple Ave 116                       |   |   |
|----------------|-------------------------------------|---|---|
| Building Code: | 3010A                               |   |   |
| Room:          | 225                                 | ~ |   |
| Asset Tag:     | 79422                               |   | × |
| S              | TATUTORY COLLEGES AT CORNELL MATTER |   |   |
|                |                                     |   |   |
| Condition:     | Select                              | ~ |   |
|                | Save                                |   |   |

8) The camera should immediately recognize the barcode and pull in information about the asset from KFS.

| Cornell University<br>Division of Finance | y<br>cial Affairs           |
|-------------------------------------------|-----------------------------|
| Capital Asset<br>Inventory                |                             |
|                                           | Need Help?                  |
| Building Name:                            | Maple Ave 116               |
| Building Code:                            | 3010A                       |
| Room:                                     | 225 ~                       |
| Asset Tag:                                | 79422                       |
| Description:                              | ROTOR JLA-9 1000 PC BOTTLES |
| Serial Number:                            | O5U587                      |
| Organization:                             | STIPANUK                    |
| Condition:                                | Select V                    |
|                                           | Save                        |
|                                           |                             |
| DFA Home Feedback                         |                             |

9) Enter in the **Condition** of the asset.

| Building Name: | Maple Ave 116                           |     |
|----------------|-----------------------------------------|-----|
| Building Code: | 3010A                                   |     |
| Room:          | 225                                     | ~   |
| Asset Tag:     | 79422                                   | 0   |
| Description:   | ROTOR JLA-9 1000 PC BOTT                | LES |
| Serial Number: | O5U587                                  |     |
| Organization:  | STIPANUK                                |     |
| Condition:     | Select<br>Used-Recondition-Poor<br>Fair | ~   |
|                | Good                                    |     |
|                | New- Excellent                          |     |
|                | New- Good                               |     |

10) After clicking **Save**, the **Asset** and **Condition** fields should reset with a message on the bottom indicating success.

| Cornell University<br>Division of Finance | ,<br>ial Affairs                      |            |
|-------------------------------------------|---------------------------------------|------------|
| Capital Asset<br>Inventory                |                                       |            |
|                                           |                                       | Need Help? |
| Building Name:                            | Maple Ave 116                         |            |
| Building Code:                            | 3010A                                 |            |
| Room:                                     | 225 ~                                 |            |
| Asset Tag:                                |                                       | ٥          |
| Description:                              |                                       |            |
| Serial Number:                            |                                       |            |
| Organization:                             |                                       |            |
| Condition:                                | Select 🗸                              |            |
|                                           | Save                                  |            |
|                                           | * The asset tag 79422 has been logged |            |
|                                           |                                       |            |
| DFA Home Feedback                         |                                       |            |
|                                           |                                       |            |

11) In KFS, the Asset should have the following fields updated:

- Building CodeBuilding Room Number
- Asset Condition
- Last Inventory Date
- Last Scanned Date
- Last Scanned By

| SET DETAIL                         |                             |                                            |                      |
|------------------------------------|-----------------------------|--------------------------------------------|----------------------|
| Asset Number:                      | 283093                      | Organization Owner Chart Of Accounts Code: | IT *-* Ithaca Campus |
| Organization Owner Account Number: | 3993312                     | Organization Owner Organization Code:      | 0399                 |
| Owner:                             |                             | Acquisition Type Code:                     | New                  |
| Asset Status Code:                 | A                           | Asset Condition:                           | Excellent            |
| Asset Description:                 | ROTOR JLA-9 1000 PC BOTTLES | Asset Type Code:                           | 014                  |
| Vendor Name:                       | VWR INTERNATIONAL INC       | Manufacturer:                              | BECKMAN              |
| Model Number:                      | 366754                      | Serial Number:                             | 05U587               |
| Tag Number:                        | 79422                       | Old Tag Number:                            |                      |
| Government Tag:                    |                             | National Stock Number:                     |                      |
| Last Inventory Date:               | 10/16/2020                  | Create Date:                               | 06/30/2011           |
| Last Scanned By:                   | Andrew Dickson (ajd299)     | Last Scanned Date:                         | 10/16/2020           |
| Service Rate Indicator:            | No                          | Fiscal Year:                               | 2011                 |
| Period:                            | 13                          | In-Service Date:                           | 10/13/2006           |
| Depreciation Date:                 | 07/01/2006                  | Total Cost:                                | 13,261.00            |
| Federal Contribution:              | 0.00                        |                                            |                      |
| SET LOCATION INFORMATION           |                             |                                            |                      |
|                                    |                             |                                            |                      |

### **Contact for Help**

Please contact <u>capitalassets@cornell.edu</u> if you experience any issues or need help.

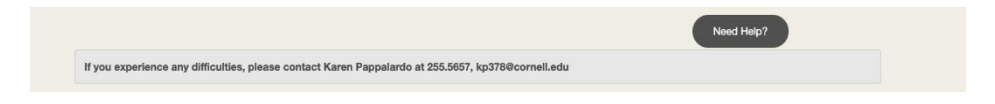